## CERTIF. DE TÍTULO UNIVERSITARIO

## PROCEDIMIENTO

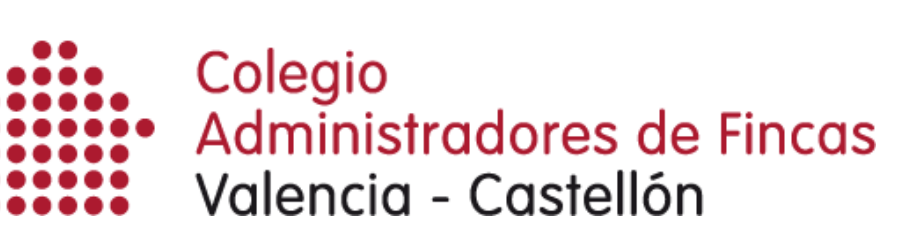

1. Ingrese en el enlace que aparece en el apartado de *Título universitario*.

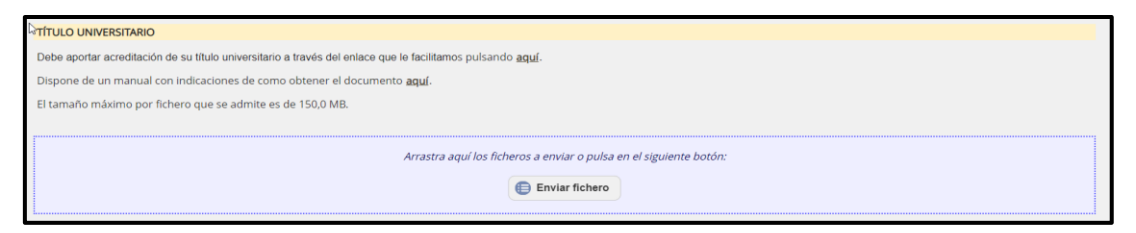

2. Acceda al apartado Buscar Trámites.

|                                                                                                    | inica                                                                                                    |
|----------------------------------------------------------------------------------------------------|----------------------------------------------------------------------------------------------------|
|                                                                                                    |                                                                                                    |
| Enicio ¿Qué es? Trâmites Normativa. Información y ayuda                                                                                                    |                                                                                                    |
| Sede electrónica                                                                                                    |                                                                                                    |
| Buscar Trämites                                                                                                    | ones Convocatorias<br>próximas al cierre Ayuda Vertificación de CSV                                                                                                    |
|                                                                                                    |                                                                                                    |
| Campañas                                                                                                    | 🛃 Trámiles destacados                                                                                                    |
| Compañas<br>Comissación de induisis de los ciclos formátivos de prico medio y del prodo sujeen<br>• las mechanicas artículas portecionales de Adres Plásticas y Diseño Artante para<br>estudiantes<br>Convelocidos de induitos de los ciclos formátivos de prico medio y de praco sujeen<br>• las menchanas artículas contecionales de Adres Plásticas y Diseño                                     | or de     • Experiencias de estacados      romelocación Trates entraneros no universidados      tomelocación / Convaldados de Ellutos e vestudos entraveros no universidarios de      Convoltanción Profesional      • Convedencias de estudos españoles con los Titulos de Formación Profesional |
| Compañas<br>Comestascón de induisos de los ciclos formátivos de araos mento y de prodo sucen<br>1 ses menti-ouras artísticas portecionales de Artine Plásticas y Diseña -Trámite coar<br>estadantes<br>Consvisación de induitos de los ciclos formátivos de araos mento y de praco sucen<br>1 ses menti-funzas artísticas contecionales de Artes Plásticas y Diseña - Trámite oura ce<br>educativos | Clevelencias de estudos escañoles con los Thitos de Formación Profesional Clevelencias de estudos escañoles con los Thitos de Formación Profesional                                                                                                    |

3. Escriba en la barra de búsqueda *Título Universitario* y presione el botón de *Buscar*.

| Sede (                                                                                                    | electrónica                                                                     |                                  |
|----------------------------------------------------------------------------------------------------|---------------------------------------------------------------------------------|----------------------------------|
| Sede Electrónica - Ministerio de Educación y Formación Profesional                                                                                                    |                                                                                 |                                  |
| Búsqueda<br>Introduzca los criterios de búsqueda (utilice las comillas para realizar una búsqueda ex                                                                                    | acta del texto):                                                                | Buscar<br>trámites               |
| Texto: TITULO UNIVERSITARI                                                                                                    | 0 Buscar                                                                        | Mis<br>expedientes               |
| Plazo de presenta                                                                                                    | ción: 🔲 Abierto 🖌                                                               | Mis<br>notificaciones            |
| Plazo de presentación: W Asians de Carrado<br>Nivel de acceso: M Altimo Usuarisloaritraseña<br>Na de Certificados software y otros                                                      | H2 🌡 Usuario verificado con registro no presencial<br>N4 🚾 Certificado hardware | Mis justificantes                |
| Tipo de identificación: 🤗 Ususto Identificado mediante Clave                                                                                                    | Ver mås info.                                                                   | Ayuda 🙎                          |
|                                                                                                    |                                                                                 | Convocatorias próximas al cierre |
|                                                                                                    |                                                                                 | Verificación de Sources CSV      |
| Navegadores recomendador:<br>Web optimizada para las ültimas versiones de Internet Explorer, Mozila Evetirs y Goog<br>Unternanción verificación de los conficados una admite el sistema | e Chrone                                                                        |                                  |
|                                                                                                    |                                                                                 |                                  |

4. Presione sobre el botón Acceso del trámite Consulta de Títulos Universitarios Oficiales.

| Sede electrónica                                                                                                    |                                     |           |
|----------------------------------------------------------------------------------------------------|-------------------------------------|-----------|
| Sede Electrónica - Ministerio de Educación y Formación Profesional                                                                                      |                                     |           |
| Búsqueda<br>Introduzca los criterios de bisqueda (utilice las comilias para realzar una bisqueda exacta del texto)                                      | Buscar<br>trámites                  | -         |
| Texasi DIANCE CONTRACTOR OLUTITI INNEE                                                                                                    | Mis<br>expedientes                  |           |
| Plazo de presentación: 🛄 Abiento 🖬                                                                                                    | Mis<br>notificaciones               | $\bowtie$ |
| Númers lacal de internites en la página: 6                                                                                                    | Mis justificantes                   | ٦         |
| Consulta a les Registros de Thalos No Universitarios 🧉 tiz 🎶<br>Q información   🕜 Acoso.                                                                | Ayuda                               | *         |
| Consulta de Titulos Universitarios Oficiales 🛥 nz 🏖                                                                                                    | Convocatorías<br>próximas al cierre | B         |
| Correspondencia entru Titulos Universitarios Oficiales (pre-Bolonia) y niveles MECES. e 10 2/                                                           | Verificación de<br>CSV              |           |
| Expedición de certificado de título no universitario obtenido por estudios finalizados en centros de Ceuta, Melilla o centros en el exterior. V HI 2020 |                                     |           |
| Homologatión y convalidación de títulos y estudios extranjeros no universitarios 😻 🖬 🚛                                                                  |                                     |           |
| Henry Langeville John de Hickory and die scherker van allematikelie de Compatie Definition d. is at 1979                                                |                                     |           |

5. Identifíquese mediante su certificado digital o cl@ve.

| GOMERNO E                                                          | MINISTERIO<br>DE EDUCACIÓN<br>Y PORMACIÓN PROFESIONAL | Sede electrón                                         | nica                                                                                                    |         |               |
|--------------------------------------------------------------------|-------------------------------------------------------|-------------------------------------------------------|----------------------------------------------------------------------------------------------------|---------|---------------|
| Sede Electrónica - Minis                                           | sterio de Educaci                                     | ón y Formación Profesiona                             | al                                                                                                    |         |               |
| Consulta de Títul                                                  | los Universita                                        | arios Oficiales 💩 🗤                                   | 2                                                                                                    |         |               |
| Información convocatori                                            | da -                                                  |                                                       |                                                                                                    |         |               |
|                                                                    | Acces                                                 | o como interesado                                     |                                                                                                    |         | 4             |
|                                                                    | c l 🥥                                                 | Ve Con cl@ve (+Informu<br>(DNIe/Certificado electr    | iación<br>Irónico, Cl@ve pin, Cl@ve permanente, Cludedanos UE)                                                                     | Acceder |               |
| Plazo de presentación:                                             | 🗑 Abierto 🛛 Cerrat                                    | ot                                                    |                                                                                                    |         |               |
| Nivel de acceso:                                                   | N1 LETT Usuario/c                                     | ontraseña                                             | N2 🏜 Usuario verificado con registro no presencial                                                                                 |         |               |
|                                                                    | N3 🛱 Certificados sol                                 | itware y otros                                        | N4 III Certificado hardware                                                                                                    |         | Ver más info, |
| Tipo de identificación:                                            | Osuario identificar                                   | do mediante Clave                                     |                                                                                                    |         |               |
|                                                                    |                                                       |                                                       |                                                                                                    |         |               |
|                                                                    |                                                       |                                                       |                                                                                                    |         |               |
| Navegadores recomendados                                           | s:                                                    |                                                       |                                                                                                    |         |               |
| Web optimizada para las última<br>Información y verificación de la | as versiones de Interno<br>os certificados que adr    | et Explorer, Mozilla Firefox y Goo<br>mite el sistema | igle Chrome                                                                                                    |         |               |
|                                                                    |                                                       | @ Ministr                                             | V 2.2.1 (build 2381.1.31) Fesha generación: 29/08/2022 13:21:19<br>lerio de Educación y Formación Profesional - Gobierno de España |         |               |

6. Una vez situado en la pantalla que se muestra en la imagen inferior, inicie la solicitud a través del botón *Acceso solicitud*.

| Sede Electrónica - Ministerio d         | e Educación y Formación Profesional            |                                      |
|-----------------------------------------|------------------------------------------------|--------------------------------------|
|                                         | O R                                            | tefrescar Información 💌 Volver 😝 🙃 🗭 |
| Consulta de Títulos Ur                  | niversitarios Oficiales N2 L                   |                                      |
| Número total de solicitudes en la págir | sa: 1 de 1                                     | Je Modificar mis datos               |
| Solicitante: MARIA JOSE V               | ALERO VICENT                                   | 🏖 Establecer contraseña              |
| Código solicitud:                       | Estado:                                        | X Cerrar sesión                      |
| Fecha registro: Observaciones:          | Fecha confirmación: Fecha última modificación: | Buscar<br>trámites                   |
|                                         |                                                | Access solicitud Mis expedientes     |
| Número total de solicitudes en la pági  | se 1 de 1                                      | Mis notificaciones                   |
|                                         |                                                | nouncaciones was                     |
|                                         |                                                | Mis justificantes                    |
|                                         |                                                | Ayuda 🔮                              |
|                                         |                                                | Convocatorias<br>próximas al cierre  |
|                                         |                                                | Verificación de est                  |
|                                         |                                                |                                      |

7. Aparecerá un formulario guiado para la realización de la solicitud

|                                                                                                    | Sede electrónica                                                                                                    |                                           |           |
|----------------------------------------------------------------------------------------------------|----------------------------------------------------------------------------------------------------|-------------------------------------------|-----------|
| Sede Electrónica - Ministerio de Educ                                                                                     | sción y Formación Profesional                                                                                                    |                                           |           |
| Registro                                                                                                    | A Moher                                                                                                    | Buscar<br>trámites                        |           |
| Paso 1: Relene el formulario > Paso 2 )                                                                                   | Piso 3                                                                                                    | Mis<br>expedientes                        |           |
| - DATOS DEL USUARIO                                                                                                    |                                                                                                    | Mis<br>notificaciones                     | $\bowtie$ |
| *Primer apellido:<br>Segundo apellido:                                                                                    |                                                                                                    | Mis justificantes<br>registro electrónico | . ]       |
| "Tipo documento :<br>"Nº documento:                                                                                       |                                                                                                    | Ayuda                                     | 2         |
| Constantiales                                                                                                    | Este identificador se utilizará como usuario de acceso a la Sede electrónica.                                                                                                    | Convocatorias<br>próximas al cierre       | °         |
| "Repita correo electrónico:<br>"Teléfono móvil :                                                                          |                                                                                                    | Verificación de<br>CSV                    |           |
|                                                                                                    | El come electrónico y el teléfono móvil indicados se utilizarán para recibir comunicaciones relativas a los trámites implementados en esta sede electrónica.                                                                                |                                           |           |
| DECLARACIONES Osciaro que los datos que figuran en la sol<br>autorizando al Ministerio de Educación y Fo<br>de la Policía | icitad à regière son ciette, asumiendo en caso conterio, las responsabilidades que pudaran derivanse de su insuacitud y<br>musclis Pudarisanti la contanta de las informes en el Salanna de Verificación de Dana de standated de la Discuti |                                           |           |
| "Doy mi consentimiento                                                                                                    |                                                                                                    |                                           |           |

*ilMPORTANTE!* debe prestar atención a los campos que disponen de un asterisco (\*), esto indica que son campos obligatorios para seguir con el trámite.

8. Una vez realizada la solicitud nos aparecerá una pantalla con un conjunto de pestañas. Para descargar el documento deberemos entrar en la opción de Autorizaciones y descargar el documento en .pdf

|                                                                                                    | ING<br>KACON<br>NCON-MOVEMONIA                                                                                    | _                                                                                                 | Sede electrónica                                                                            |                               |  |
|----------------------------------------------------------------------------------------------------|----------------------------------------------------------------------------------------------------|---------------------------------------------------------------------------------------------------|---------------------------------------------------------------------------------------------|-------------------------------|--|
| Enta unter an • <u>Sate electrica</u><br>Titulos Oficiales                                                                                                    | Titulos Oficiares                                                                                                 | E A                                                                                               | Ale                                                                                         |                               |  |
| Debe seleccionar e                                                                                                    | l fichero.                                                                                                    |                                                                                                   |                                                                                             | ×                             |  |
| Datos personales                                                                                                    |                                                                                                    |                                                                                                   |                                                                                             |                               |  |
| Nombre completo                                                                                                    | MARIA JO                                                                                                    | DSE VALERO VI                                                                                     | ENT                                                                                         |                               |  |
| Núm. documento                                                                                                    | 25422669                                                                                                    | x                                                                                                 |                                                                                             |                               |  |
| Autorizaciones so<br>Atladr autorización<br>Denominación                                                                                                    | bredulos                                                                                                    | Validez                                                                                           | Ticket acceso                                                                               | Accines                       |  |
| maria jose valero vicent                                                                                                    | 15/ene/2020                                                                                                    | 15/ene/2021                                                                                       | 62121937873ae7a2bc987212bc8642601261476f                                                    | 🗕 🗿 🎆 🛒 🔇                     |  |
|                                                                                                    |                                                                                                    |                                                                                                   |                                                                                             | Licenciado en Derecho         |  |
| Navegadores recomendad<br>We optimizata para Interne<br>Información sobre los cer<br>Este sistema de información<br>Utilidades completementaria<br>Reguto electómico.<br>Comuta de códigas de istem | os:<br>I Explorer 8.x o sup<br>ifficados que ad<br>admite certificados<br>us a trámitos ele<br>Ificación de docum | penor y Mazila Fir<br>Imite el sistem<br>I de la <u>FNMT, el Q</u><br>actrónicos:<br>unitas (CSV) | nte 3 a e aquenor<br>ti<br>Mg y confloration de cualquier des autoritad de confloración nec | sneoda per la plathema @fims. |  |
|                                                                                                    |                                                                                                    |                                                                                                   | D Ministerio de Educación y Formación Profesional                                           |                               |  |